# How to Connect H.264 DVR through IPhone

There are two ways to connect H.264 DVR by using your IPhone. One is installing software on your mobile device. It will transmit H.264 compression video and perform under a better network speed. The other is monitoring video through the Safari browser. It will get a motion JPEG image.

## 1. Software "SCDVR"

#### 1.1 Download SCDVR from APP STORE of APPLE, it is free!

#### **STEP 1 Enter the App Store**

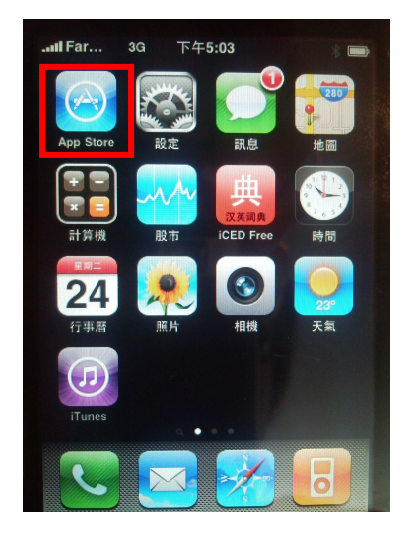

Click App Store icon
STEP 2 Search "SCDVR"

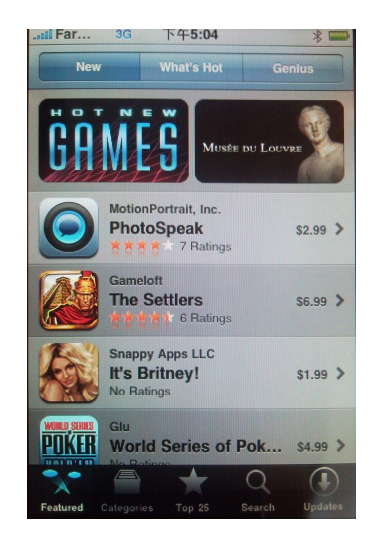

Enter this platform

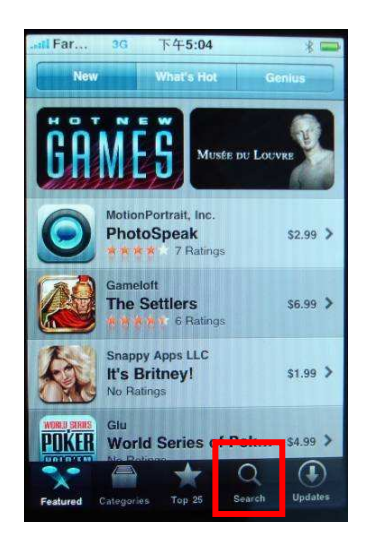

Click Search button

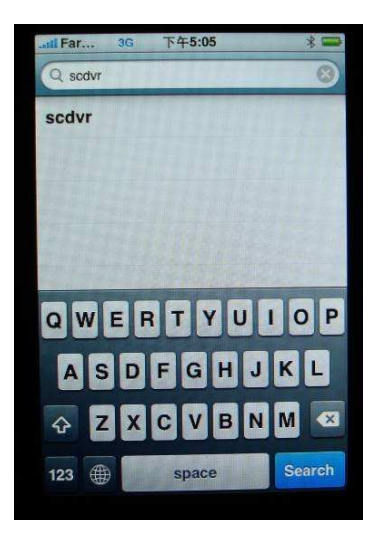

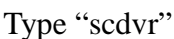

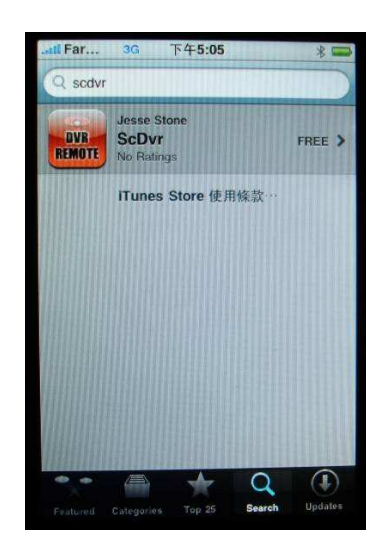

Find it

#### **STEP 3 Install SCDVR**

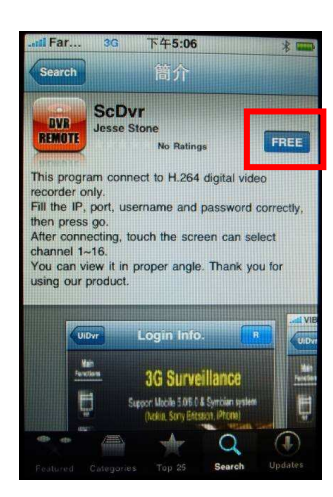

Press FREE button

**1.2 Execute the application** 

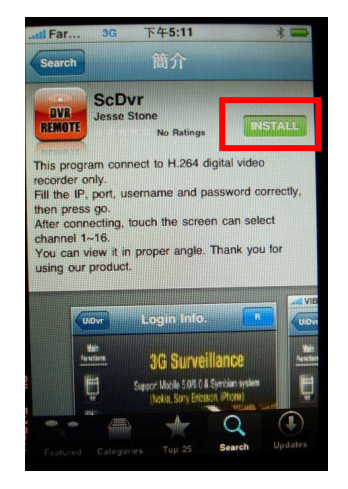

Press INSTALL button

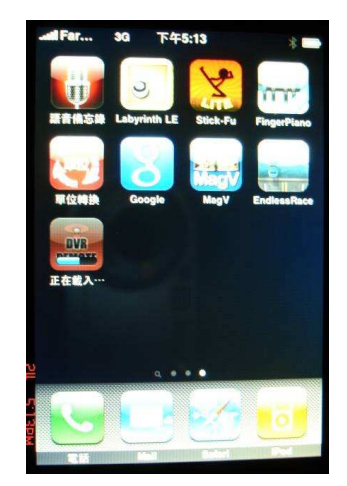

Installing

#### STEP 1 Add a DVR connection in the list

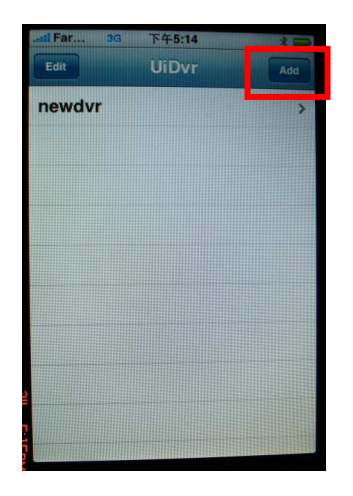

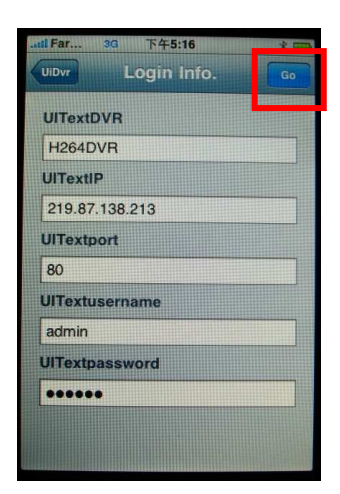

Press Add button to create a connection **STEP 2 Connect the DVR** 

Input the information then press Go button

## TEP 2 Connect the DVR

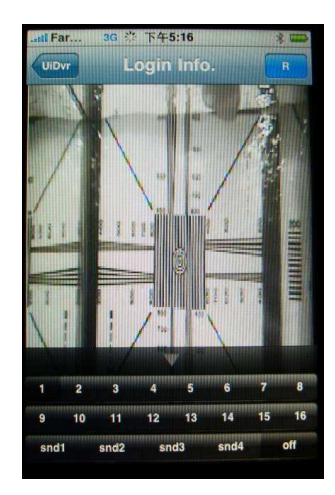

The channel 1 image will be shown on the screen. Click number button to change channel and change audio channel by pressing snd1~snd4. Press R to rotate the image.

#### **STEP 3 Delete DVR from the list**

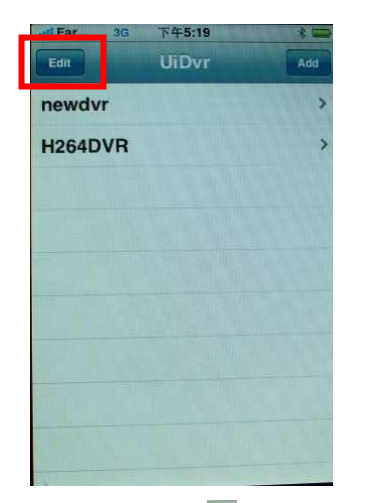

Press Edit button and swill be shown

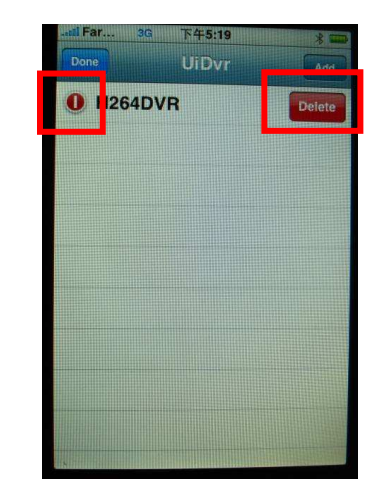

Press it and then click Delete button

### 2. Web Browser

Execute Safari browser and input the IP address of DVR with "/mobile.html/"

EX. http://219.87.138.212/mobile.html

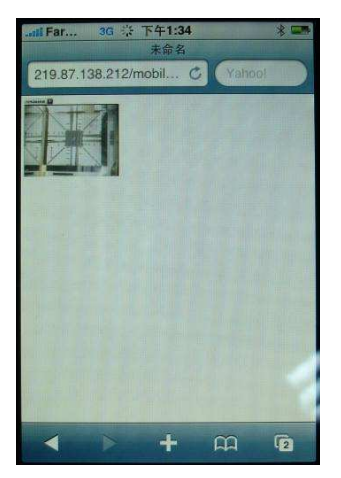

Ch 1 image will be shown

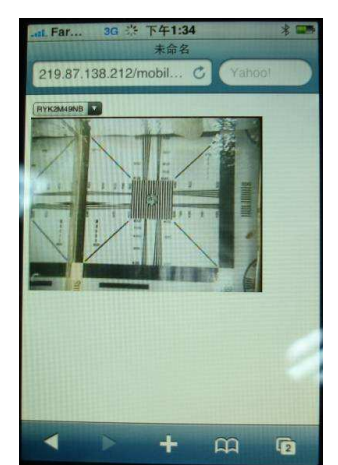

Zoom in/out the image

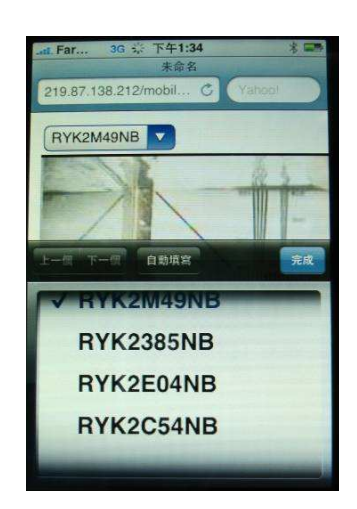

Select the channel